# HUMANDATA.

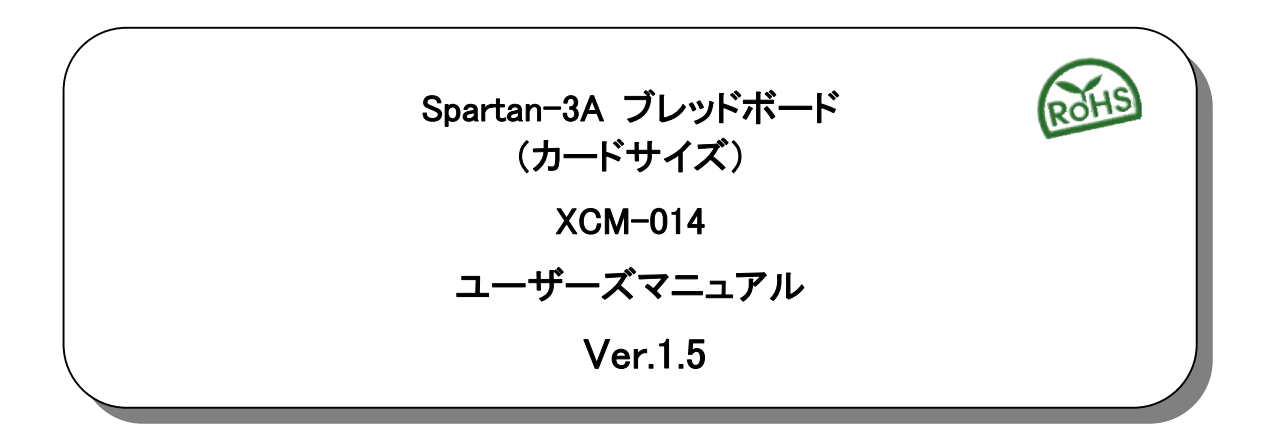

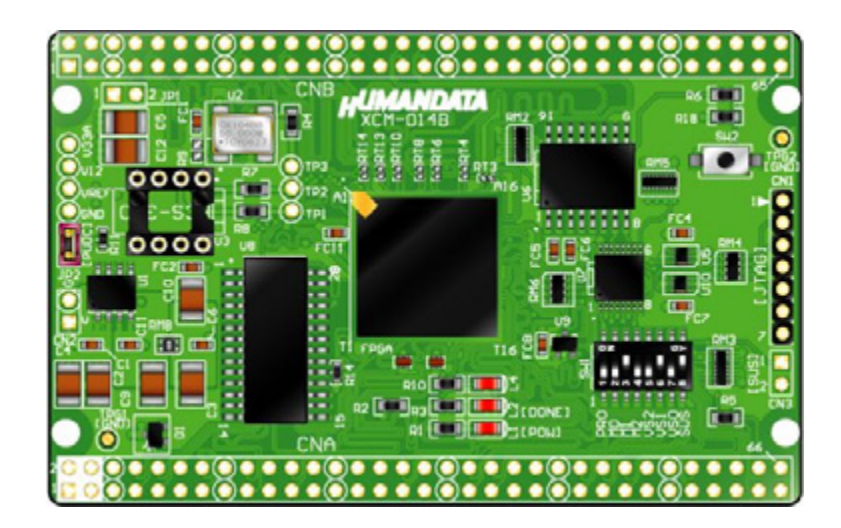

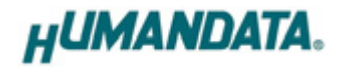

目 次

| ● はじめに                                                | 1  |
|-------------------------------------------------------|----|
| ● ご注意                                                 | 1  |
| ● 改訂記録                                                | 2  |
|                                                       |    |
| <ol> <li>製品の内容について</li></ol>                          | Z  |
| 2. 開発環境                                               | 2  |
| 3. 共通ピンについて【重要】                                       | 3  |
| 4. 仕様                                                 | 4  |
| 5. 製品説明                                               | 5  |
| 5.1. 各部の名称                                            | 5  |
| 5.2. ブロック図                                            | 6  |
| 5.3. 電源入力                                             | 6  |
| 5.4. JTAG コネクタ                                        | 7  |
| 6. FPGA ピン割付表                                         | 8  |
| 6.1. ユーザ I/O (CNA)                                    | 8  |
| 6.2. ユーザ 1/0 (CNB)                                    | 9  |
| 0.5. FRAM (00)<br>6.4 オンボードクロック                       | 10 |
| 6.5. 外部クロック入力                                         | 11 |
| 6.6. 汎用 SW                                            | 11 |
| 6.7. 汎用 LED                                           | 11 |
| 7. 設定スイッチの説明                                          | 12 |
| 8. FPGA へのコンフィギュレーション                                 | 13 |
| 8.1. JTAG からコンフィギュレーション                               | 13 |
| 8.2. MCS ファイルの作成                                      | 13 |
| 8.3. コンフィグ ROM へのデータ書き込み                              | 14 |
| 8.4. コンノイク RUM からコンノイキュレーション<br>8.5. コンフィグ ROM のデータ消去 | 14 |
|                                                       | 14 |
| 9. コンフィキュレーションレートの設定                                  | 15 |
| 10. サポートページ                                           | 15 |
| 11. 付属資料                                              | 15 |
| 12. お問い合せについて                                         | 15 |

# ● はじめに

この度は、Spartan-3A ブレッドボード/XCM-014シリーズをお買い上げいただきまして誠にありが とうございます。

XCM-014 は、XILINX の高性能 FPGA Spartan-3A を用いた評価用ボードで、電源回路、クロック回路、コンフィギュレーション回路などを装備した、使いやすいボードになっています。どうぞご活用ください。

## ご注意

|          | 1  | 本製品には、民生用の一般電子部品が使用されています。          |
|----------|----|-------------------------------------|
| $\frown$ |    | 宇宙、航空、医療、原子力等、各種安全装置など人命、事故にかかわる    |
|          |    | 特別な品質、信頼性が要求される用途でのご使用はご遠慮ください。     |
|          | 2  | 水中、高湿度の場所での使用はご遠慮ください。              |
| 禁止       | 3  | 腐食性ガス、可燃性ガス等引火性のガスのあるところでの          |
|          |    | 使用はご遠慮ください。                         |
|          | 4  | 基板表面に他の金属が接触した状態で電源を入れないでください。      |
|          | 5  | 定格を越える電源を加えないでください。                 |
|          |    |                                     |
|          | 6  | 本書の内容は、改良のため将来予告なしに変更することがありますので、ご了 |
| A        |    | 承願います。                              |
|          | 7  | 本書の内容については万全を期して作成しましたが、万一誤りなど、お気づき |
|          |    | の点がございましたら、ご連絡をお願いいたします。            |
| 注意       | 8  | 本製品の運用の結果につきましては、7. 項にかかわらず当社は責任を負い |
|          |    | かねますので、ご了承願います。                     |
|          | 9  | 本書に記載されている使用と異なる使用をされ、あるいは本書に記載されてい |
|          |    | ない使用をされた場合の結果については、当社は責任を負いません。     |
|          | 10 | 本書および、回路図、サンプル回路などを無断で複写、引用、配布することは |
|          |    | お断りいたします。                           |
|          | 11 | 発煙や発火、異常な発熱があった場合はすぐに電源を切ってください。    |
|          | 12 | ノイズの多い環境での動作は保障しかねますのでご了承ください。      |
|          | 13 | 静電気にご注意ください。                        |

## ● 改訂記録

| 日付         | バージョン | 改訂内容                                      |  |  |
|------------|-------|-------------------------------------------|--|--|
| 2009/10/13 | 1.1   | 基板変更(シルクのみ変更)<br>DIP スイッチ設定表示の誤り修正(6.4 項) |  |  |
| 2009/11/26 | 1.2   | 水晶発振器 ECS-300CX(ECS INC)の製造中止による仕様の変更     |  |  |
| 2010/08/16 | 1.3   | FRAM 変更(FM18L08-70-SG →FM28V020-SG)       |  |  |
| 2012/06/08 | 1.4   | 共通ピンに関する注意を追加                             |  |  |
| 2013/01/28 | 1.5   | V33AとVIO(B)分離、JP1 不実装に変更                  |  |  |

# 1. 製品の内容について

本パッケージには、以下のものが含まれています。万一、不足などがございましたら、弊社宛 にご連絡ください。

 FPGA ブレッドボード XCM-014
 1

 付属品
 1

 マニュアル(本書)
 1 \*

 ユーザ登録はがき
 1 \*

\* オーダー毎に各1部の場合があります。(ご要望により追加請求できます)

## 2. 開発環境

FPGAの内部回路設計には、回路図エディタやHDL入力ツール、論理合成ツール等が必要です。 開発ツールの選択はユーザ様で行っていただくようお願いいたします。当社では開発ツールについて のサポートと搭載デバイスそのもののサポートは一切行っておりません。

本マニュアルは、マニュアル作成時に当社で使用している開発ツールを元に作成しています。

# 3. 共通ピンについて【重要】

一部のI/O ピン(または入力専用ピン)がGND や電源ピンに割り付けられています。VREFピンには 互いに導通しているものがあります。

XCM-014-400A では、これらを出力ピンとして使用しないようにしてください。ボードに重大な不具合を引き起こす原因となります。

| V12 | GND | VAUX (3.3V) | VRFB |
|-----|-----|-------------|------|
| L7  | L10 | M10         | D10  |
| L9  | M8  | F12         | C4   |
| G11 | L8  | H14         | B15  |
| H10 | N7  | D6          | E7   |
| J11 | N10 | L5          | E9   |
| F10 | F11 | H4          | E10  |
| H6  | G12 |             |      |
| J7  | H11 |             |      |
| K6  | J10 |             |      |
|     | K11 |             |      |
|     | K12 |             |      |
|     | F7  |             |      |
|     | F8  |             |      |
|     | F9  |             |      |
|     | G6  |             |      |
|     | H5  |             |      |
|     | H7  |             |      |
|     | J6  |             |      |
|     | K5  |             |      |
|     | L6  |             |      |
|     | G5  |             |      |
|     |     |             |      |

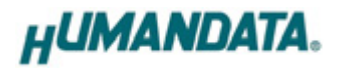

# 4. 仕様

| 製品型番         | XCM-014-400A                           | XCM-014-700A      | XCM-014-1400A      |  |  |
|--------------|----------------------------------------|-------------------|--------------------|--|--|
| 搭載 FPGA      | XC3S400A-4FTG256C                      | XC3S700A-4FTG256C | XC3S1400A-4FTG256C |  |  |
| FRAM         | FM28V020-SG(Ramtron, 2                 | 56kb:32k x8)      |                    |  |  |
| オンボードクロック    | 50 MHz、オプション実装可                        | 「能、外部入力可能         |                    |  |  |
| 電源           | DC 3.3 [V]                             |                   |                    |  |  |
| 消費電流         | N/A (詳細は FPGA データシートご参照)               |                   |                    |  |  |
| 基板寸法         | 86 × 54 [mm]                           |                   |                    |  |  |
| 質量           | TYP 25 [g]                             |                   |                    |  |  |
| ユーザ I/O      | 100本                                   |                   |                    |  |  |
| I/O コネクタ     | 66 ピンスルーホール 0.9[mm φ] x2 組 2.54 mm ピッチ |                   |                    |  |  |
| プリント基板       | ガラスエポキシ 6 層基板 1.6t                     |                   |                    |  |  |
| コンフィグ用リセット信号 | 内蔵 (240 ms TYP)                        |                   |                    |  |  |
| JTAG コネクタ    | SIL7 ピンソケット 2.54mn                     | nピッチ              |                    |  |  |
| ステータス LED    | 2個(POWER, DONE)                        |                   |                    |  |  |
| 汎用 LED       | 1個                                     |                   |                    |  |  |
| 汎用 SW        | 1個                                     |                   |                    |  |  |
| 付尾巴          | SIL7 ロングピンヘッダ 1 個                      |                   |                    |  |  |
|              | DIL80 ピンヘッダ 2 個                        |                   |                    |  |  |

\* これらの部品や仕様は変更となる場合があります。

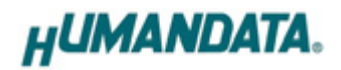

# 5. 製品説明

## 5.1. 各部の名称

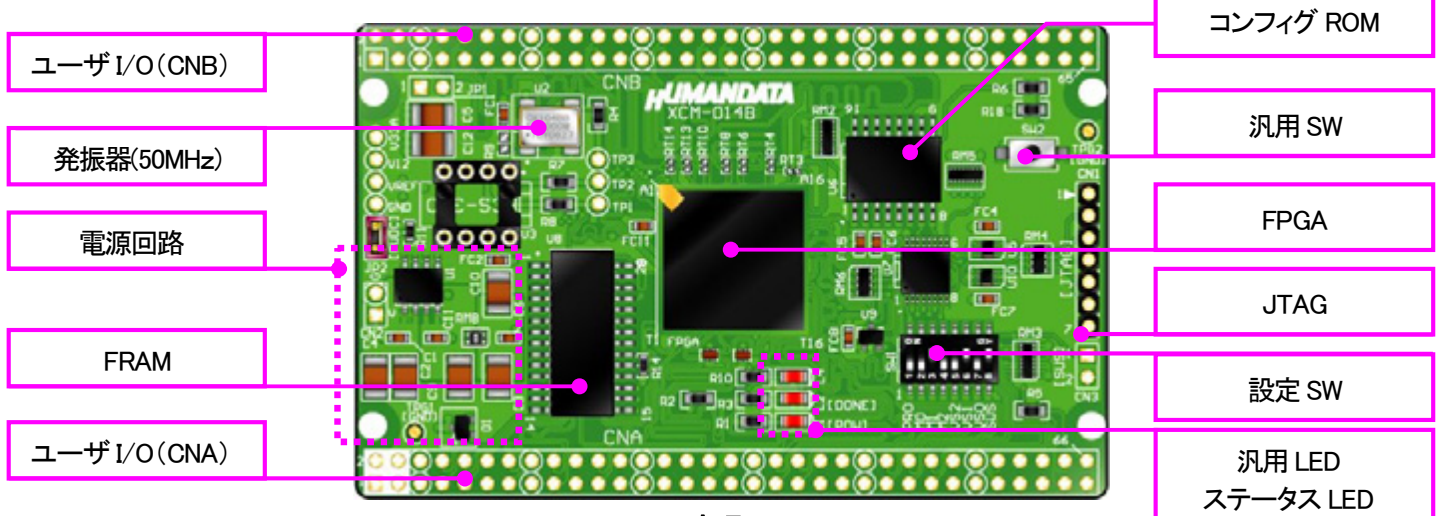

部品面

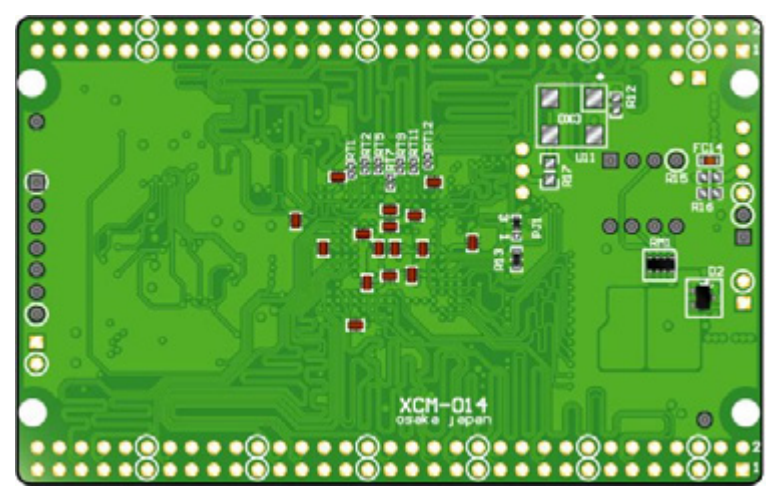

はんだ面

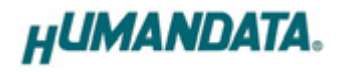

5.2. ブロック図

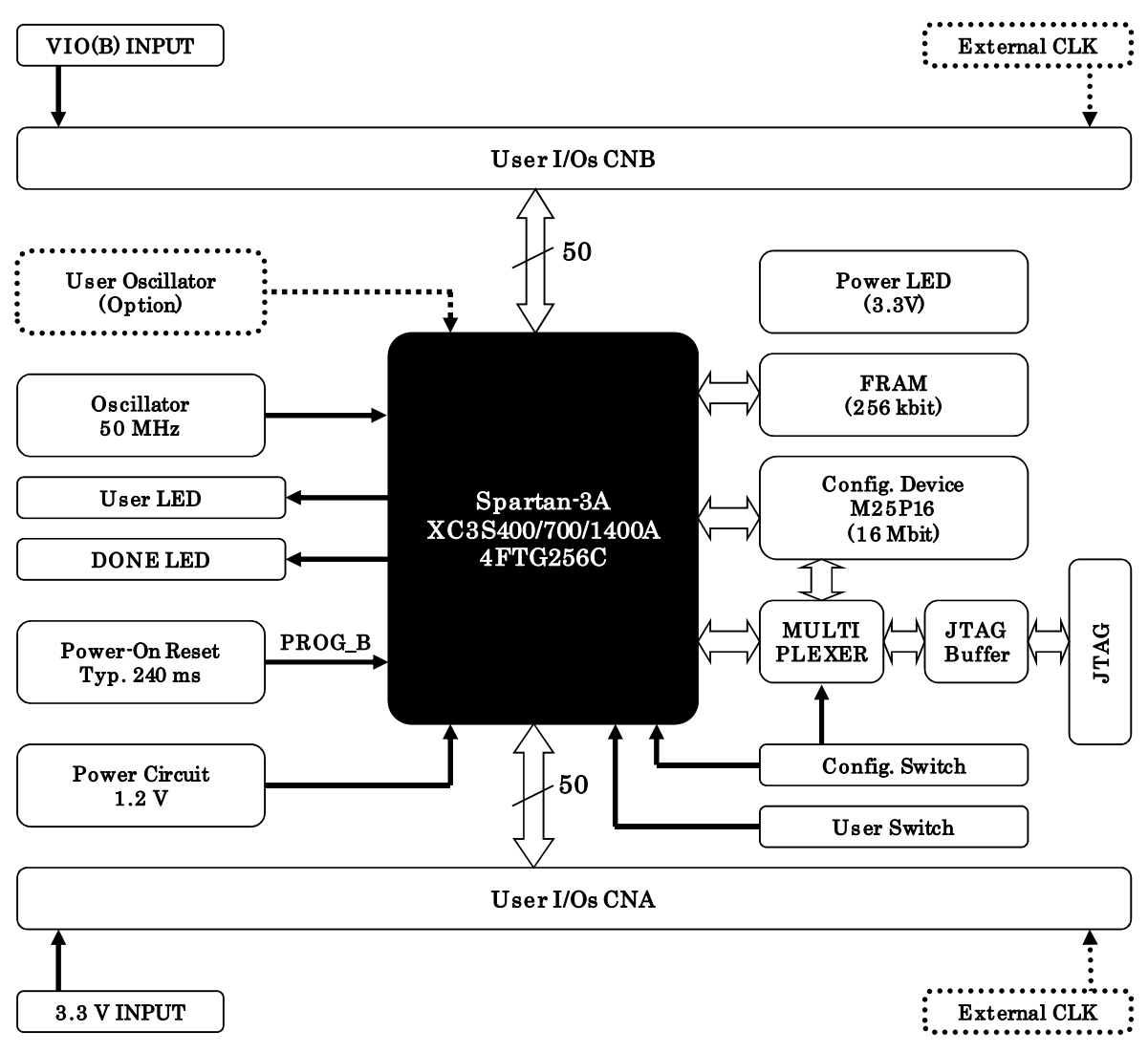

#### 5.3. 電源入力

本ボードは、DC 3.3 V 単一電源で動作します。 内部で必要な、1.2 V はオンボードのレギュレータにより生成されます。外部から供給する 3.3 V 電源 は充分安定して、充分な余裕のあるものをご用意ください。また電源の立ち上がりは単調増加であ る必要があります。良質の電源を使用するようにしてください。 電源は、CNA、CNB から供給してください。 いずれも 3.3 V を超えることはできません。 詳しくは FPGA のデータシート、回路図などを参照してください。

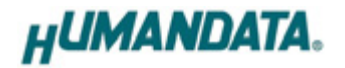

## 5.4. JTAG コネクタ

FPGA へのコンフィギュレーションや SPI-PROM への ISP に用います。ピン配置は次表のとおりです。

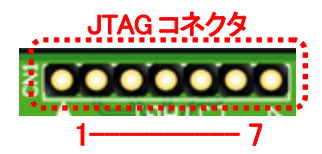

| CN1 |          |      |
|-----|----------|------|
| 信号名 | 方向       | ピン番号 |
| GND | I/O      | 1    |
| TCK | IN       | 2    |
| TDO | OUT      | 3    |
| TMS | IN       | 4    |
| VCC | OUT(POW) | 5    |
| TDI | IN       | 6    |
| GND | I/O      | 7    |

ダウンロードケーブルとの接続には、付属のロングピンヘッダをご利用いただけます。

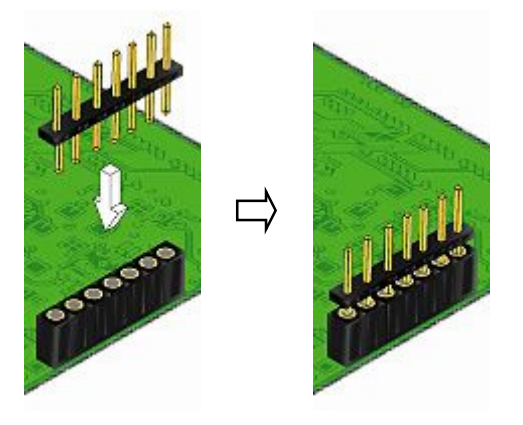

注意

ダウンロードケーブルを接続する場合は、逆差しにご注意ください。

# 6. FPGA ピン割付表

| BANK<br>Group | Signal Name | FPGA PIN          | CNA | PIN | FPGA PIN          | Signal Name | BANK<br>Group |
|---------------|-------------|-------------------|-----|-----|-------------------|-------------|---------------|
|               |             | 3.3V <b>INPUT</b> | 1   | 2   | 3.3V <b>INPUT</b> |             |               |
|               |             | Power (Reserved)  | 3   | 4   | Power (Reserved)  |             |               |
|               |             | GND               | 5   | 6   | GND               |             |               |
| А             | IOA0        | R5                | 7   | 8   | Т4                | IOA1        | А             |
| А             | IOA2        | Т6                | 9   | 10  | Т5                | IOA3        | А             |
| А             | IOA4        | N8                | 11  | 12  | P7                | IOA5        | А             |
| А             | IOA6        | T7                | 13  | 14  | R7                | IOA7        | А             |
|               |             | GND               | 15  | 16  | GND               |             |               |
| А             | IOA8        | Т8                | 17  | 18  | P8                | IOA9        | А             |
| А             | IOA10       | P11               | 19  | 20  | N11               | IOA11       | А             |
| А             | IOA12       | R13               | 21  | 22  | T13               | IOA13       | А             |
| А             | IOA14       | P13               | 23  | 24  | N12               | IOA15       | А             |
|               |             | GND               | 25  | 26  | GND               |             |               |
| А             | IOA16       | N14               | 27  | 28  | N13               | IOA17       | А             |
| А             | IOA18       | R15               | 29  | 30  | P15               | IOA19       | А             |
| А             | IOA20       | N16               | 31  | 32  | P16               | IOA21       | А             |
| А             | IOA22       | K13               | 33  | 34  | L13               | IOA23       | А             |
|               |             | GND               | 35  | 36  | GND               |             |               |
| Α             | IOA24       | M16               | 37  | 38  | M15               | IOA25       | А             |
| А             | IOA26       | L16               | 39  | 40  | L14               | IOA27       | А             |
| А             | IOA28       | J13               | 41  | 42  | J12               | IOA29       | А             |
| А             | IOA30       | K14               | 43  | 44  | K15               | IOA31       | А             |
|               |             | GND               | 45  | 46  | GND               |             |               |
| Α             | IOA32       | J16               | 47  | 48  | K16               | IOA33       | А             |
| А             | IOA34       | H15               | 49  | 50  | H16               | IOA35       | А             |
| Α             | IOA36       | F16               | 51  | 52  | G16               | IOA37       | А             |
| Α             | IOA38       | G14               | 53  | 54  | H13               | IOA39       | А             |
|               |             | GND               | 55  | 56  | GND               |             | А             |
| Α             | IOA40       | F15               | 57  | 58  | E16               | IOA41       | А             |
| Α             | IOA42       | F14               | 59  | 60  | G13               | IOA43       | А             |
| Α             | IOA44       | E14               | 61  | 62  | F13               | IOA45       | А             |
| А             | IOA46       | D15               | 63  | 64  | D16               | IOA47       | А             |
| Α             | IOA48       | D14               | 65  | 66  | E13               | IOA49       | A *1          |

# 6.1. ユーザ I/O (CNA)

\*1 抵抗(R5)を介して CLK-A (FPGA ピン C10) に接続

## 6.2. ユーザ I/O (CNB)

| BANK<br>Group | Signal Name | FPGA PIN         | CNE | PIN | FPGA PIN         | Signal Name | BANK<br>Group |
|---------------|-------------|------------------|-----|-----|------------------|-------------|---------------|
|               |             | VIO(B) INPUT     | 1   | 2   | VIO(B) INPUT     |             |               |
|               |             | Power (Reserved) | 3   | 4   | Power (Reserved) |             |               |
|               |             | GND              | 5   | 6   | GND              |             |               |
| В             | IOB0        | A3               | 7   | 8   | B3               | IOB1        | В             |
| В             | IOB2        | A4               | 9   | 10  | B4               | IOB3        | В             |
| В             | IOB4        | C5               | 11  | 12  | A5               | IOB5        | В             |
| В             | IOB6        | D7               | 13  | 14  | C6               | IOB7        | В             |
|               |             | GND              | 15  | 16  | GND              |             |               |
| В             | IOB8        | A6               | 17  | 18  | B6               | IOB9        | В             |
| В             | IOB10       | A7               | 19  | 20  | C7               | IOB11       | В             |
| В             | IOB12       | A8               | 21  | 22  | B8               | IOB13       | В             |
| В             | IOB14       | C8               | 23  | 24  | D8               | IOB15       | В             |
|               |             | GND              | 25  | 26  | GND              |             |               |
| В             | IOB16       | B10              | 27  | 28  | A10              | IOB17       | В             |
| В             | IOB18       | C11              | 29  | 30  | A11              | IOB19       | В             |
| В             | IOB20       | B12              | 31  | 32  | A12              | IOB21       | В             |
| В             | IOB22       | A14              | 33  | 34  | A13              | IOB23       | В             |
|               |             | GND              | 35  | 36  | GND              |             |               |
| В             | IOB24       | C12              | 37  | 38  | D11              | IOB25       | В             |
| В             | IOB26       | D13              | 39  | 40  | C13              | IOB27       | В             |
| В             | IOB28       | B14              | 41  | 42  | A9               | IOB29       | В             |
| В             | IOB30       | D9               | 43  | 44  | K4               | IOA50       | А             |
|               |             | GND              | 45  | 46  | GND              |             |               |
| Α             | IOA51       | L3               | 47  | 48  | L2               | IOA52       | А             |
| Α             | IOA53       | K3               | 49  | 50  | K1               | IOA54       | А             |
| Α             | IOA55       | J1               | 51  | 52  | J2               | IOA56       | А             |
| Α             | IOA57       | H3               | 53  | 54  | J3               | IOA58       | А             |
|               |             | GND              | 55  | 56  | GND              |             |               |
| Α             | IOA59       | G2               | 57  | 58  | H1               | IOA60       | А             |
| Α             | IOA61       | E3               | 59  | 60  | E2               | IOA62       | А             |
| Α             | IOA63       | D1               | 61  | 62  | E1               | IOA64       | А             |
| Α             | IOA65       | D4               | 63  | 64  | D3               | IOA66       | А             |
| Α             | IOA67       | C2               | 65  | 66  | C1               | IOA68       | A <b>*2</b>   |

\*2 抵抗(R6)を介して CLK-B (FPGA ピン C9) に接続

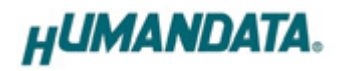

## 6.3. FRAM (U8)

|          |             | GA pin   |               |
|----------|-------------|----------|---------------|
| FRAM pin | Signal Name | XC3S400A | XC3S700/1400A |
| U8-20    | FRAMCEN     | P9       | P9            |
| U8-10    | FRAM_A0     | P1       | P1            |
| U8-9     | FRAM_A1     | N2       | N2            |
| U8-8     | FRAM_A2     | N1       | N1            |
| U8-7     | FRAM_A3     | N3       | N3            |
| U8-6     | FRAM_A4     | M3       | M3            |
| U8-5     | FRAM_A5     | M1       | M1            |
| U8-4     | FRAM_A6     | M4       | M4            |
| U8-3     | FRAM_A7     | L1       | L1            |
| U8-25    | FRAM_A8     | J4       | E4            |
| U8-24    | FRAM_A9     | F3       | F3            |
| U8-21    | FRAM_A10    | L4       | L4            |
| U8-23    | FRAM_A11    | G4       | F4            |
| U8-2     | FRAM_A12    | G1       | G1            |
| U8-26    | FRAM_A13    | C16      | C16           |
| U8-1     | FRAM_A14    | F1       | F1            |
| U8-11    | FRAM_D0     | P2       | P2            |
| U8-12    | FRAM_D1     | R1       | R1            |
| U8-13    | FRAM_D2     | R3       | R3            |
| U8-15    | FRAM_D3     | R11      | R11           |
| U8-16    | FRAM_D4     | T11      | T11           |
| U8-17    | FRAM_D5     | T10      | T10           |
| U8-18    | FRAM_D6     | Т9       | Т9            |
| U8-19    | FRAM_D7     | P12      | P12           |
| U8-22    | FRAM_OEN    | G3       | G3            |
| U8-27    | FRAM_WEN    | C15      | C15           |

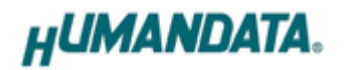

6.4. オンボードクロック

| 周波数    | Signal Name | FPGA PIN | Notes |
|--------|-------------|----------|-------|
| 50MHz  | CLK0        | R9       |       |
| ۲÷     | CLK1        | N9       | オプション |
| 1 111日 | CLK72K      | M11      | オプション |

## 6.5. 外部クロック入力

| 周波数 | Signal Name | FPGA PIN |  |
|-----|-------------|----------|--|
| に音  | CLK-A       | C10      |  |
| 江息  | CLK-B       | C9       |  |

## 6.6. 汎用 SW

| SW  | Signal Name | FPGA PIN |
|-----|-------------|----------|
| SW2 | PSW2        | M14      |

## 6.7. 汎用 LED

| LED | Signal Nam | FPGA PIN |
|-----|------------|----------|
| L4  | IOA48      | D14      |

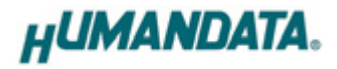

# 7. 設定スイッチの説明

XCM-014の設定スイッチ(SW1)は以下のように割り付けられています。 ON で Low に固定されます。

SW1

| 番号  | 1       | 2     | 3    | 4    | 5     | 6      | 7   | 8             |
|-----|---------|-------|------|------|-------|--------|-----|---------------|
| 記号  | X_PROG  | X_M0  | X_M1 | X_M2 | VS2   | VS1    | VS0 | SUSPEND       |
| 出荷時 | OFF     | OFF   | OFF  | OFF  | OFF   | OFF    | OFF | ON            |
| 説明  | ターゲット指定 | モード設定 |      |      | SPI 7 | ヨード変数詞 | 安定  | SUSPEND モード設定 |

|               | マスタシリアル               | マスタ SPI                 | JTAG                      |
|---------------|-----------------------|-------------------------|---------------------------|
| M[02]モードピンの設定 | <on:on:on></on:on:on> | <off:on:on></off:on:on> | <off:on:off></off:on:off> |

#### • X\_PROG

JTAG による書込み対象を選択します ON : コンフィギュレーション PROM OFF: FPGA

- M0, M1, M2 動作モードを設定します。上表に示したモードは一部のものです。
- VS2, VS1, VS0
   SPIモード変数確定ピンです。
   通常、出荷時の設定でご使用下さい。
- SUSPEND
   High で FPGA をサスペンドモードとします。
   詳しくは Spartan-3A のデータシートをご覧ください。

# 8. FPGA へのコンフィギュレーション

FPGA のコンフィギュレーションは、JTAG または、コンフィグ ROM から行われます。 JTAG から FPGA へのコンフィギュレーションには、ダウンロードケーブルを使用します。SW1 のモ ード設定ピンを [JTAG] に設定してください。

コンフィグ ROM からコンフィギュレーションするには、SW1 のモード設定ピンを [マスタ SP] に設定してください。

### 8.1. JTAG からコンフィギュレーション

設定スイッチを下記のように設定してください。

| SW1 |   |   |   |   |   |   |         |          |
|-----|---|---|---|---|---|---|---------|----------|
|     | 1 | 2 | 3 | 4 | 5 | 6 | 7       | 8        |
| ON  |   |   |   |   | Х | Х | Х       | Х        |
| OFF |   |   |   |   | Х | Х | Х       | Х        |
|     |   |   |   |   |   |   | X : Doi | n't Care |

- 1. ISE の Processes タブにある [Configure Target Device] を展開して [Manage Configuration Project] をダブルクリックします。
- (ダイアログが出ますのがそのまま [Finish] をクリック)
- 2. bit ファイルを指定します。
- 3. [Device Programming Properties] ダイアログにて [Verify] にチェックが無いことを確認します。
- 4. デバイスのアイコンをクリックし選択し [Operations] → [Program] をクリックします。
- 5. [Program Succeeded] と表示でコンフィギュレーションが終了です。

コンフィギュレーションを完了すると基板上の [DONE LED] が点灯します。

#### 8.2. MCS ファイルの作成

- 1. [Configuration Modes] タブで [PROM File Formatter] をダブルクリックします。
- [iMPACT Prepare PROM Files] ダイアログで
   [3rd-Party SPI PROM] [PROM File Format MCS] にチェックし
   [PROM File Name] で任意の名前を付けます。
   [Location] で保存先を指定し [Next] をクリックします。
- 3. [Select SPI PROM Density(bit)] を [16M] に変更し [Next] をクリックします。
- 4. [iMPACT File Generation Summary] ダイアログで内容を確認し [Finish] をクリックします。
- 5. [Add Device] ダイアログで [OK] をクリックし、bit ファイルを指定し [開く] をクリックします。 [No] をクリックし [OK] をクリックします。
- 6. [Operations]  $\rightarrow$  [Generate File]  $e^{-1}$

[PROM File Generation Succeeded] で完了です。

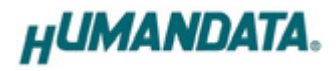

### 8.3. コンフィグ ROM へのデータ書き込み

コンフィグ ROM に書き込む際、設定スイッチを下記のように設定してください。

|     | 1 | 2 | 3 | 4 | 5 | 6 | 7 | 8 |
|-----|---|---|---|---|---|---|---|---|
| ON  |   |   |   |   |   |   |   | Х |
| OFF |   |   |   |   |   |   |   | Х |

X : Don't Care

- 1. [Configuration Modes] タブにある [Direct SPI Configuration] をダブルクリックします。
- 2. [Edit]  $\forall = 1 1 1 = 0$  [Add Device]  $\rightarrow$  [Add xilinx Device]  $\delta = 0$
- 3. 先に作成した MCS ファイルを指定し [開く] をクリックします。
- 4. [Select Device Part Name] のダイアログで [Part Name] を [M25P16] に変更し [OK] をクリックします。
- 5. [Device Programming Properties] のダイアログで [Verify] [Erase Before Programming] に チェックをいれて [OK] をクリックします。
- 6. [Direct SPI Configuration] ウィンドウにある SPI PROM のアイコンを選択し [Operations] -> [Program]をクリックします。
- 7. [Program Succeeded] と表示でコンフィグ ROM に書き込み完了です。

### 8.4. コンフィグ ROM からコンフィギュレーション

コンフィグ ROM から FPGA ヘコンフィギュレーションする際、設定スイッチを下記のよう に設定してください。電源の再投入によりコンフィグ ROM から FPGA へ自動的にコンフィギ ュレーションされます。

SW1

|     | 1 | 2 | 3 | 4 | 5 | 6 | 7 | 8 |
|-----|---|---|---|---|---|---|---|---|
| ON  |   |   |   |   |   |   |   | Х |
| OFF |   |   |   |   |   |   |   | Х |

X : Don't Care

#### 8.5. コンフィグ ROM のデータ消去

コンフィグ ROM を消去する際、設定スイッチを下記のように設定してください。

SW1

|     | 1 | 2 | 3 | 4 | 5 | 6 | 7 | 8 |
|-----|---|---|---|---|---|---|---|---|
| ON  |   |   |   |   | Х | Х | Х | Х |
| OFF |   |   |   |   | Х | Х | Х | Х |

X : Don't Care

- 1. [Operations] -> [Erase] をクリックします。
- 2. [Erase Succeeded] と表示で完了です。

# 9. コンフィギュレーションレートの設定

XCM-014 では Configuration Rate の設定が可能です。状況により [Configuration Rate]を 下げて調整してください。以下に Configuration Rate の設定方法を示します。

- ISE の [Processes] ウィンドウにある [Generate Programming File] で 右クリックし、[Properties...] をクリックします。
- 2. [Configuration Options]の[Configuration Rate] を[25]に変更します。
- \* XCM-014 では 25MHz 以下にてご使用ください

## 10. サポートページ

改訂資料やその他参考資料は、必要に応じて各製品の資料ページに公開致します。

http://www.hdl.co.jp/ftpdata/xcm-014/index.html http://www.hdl.co.jp/support\_c.html

- 回路図
- ピン割付表
- 外形図
- パターン図
- ネットリスト …等

また下記サポートページも合わせてご活用ください。

http://www.hdl.co.jp/spc/

## 11. 付属資料

- 1. 基板回路図(別紙)
- 2.外形図

## 12. お問い合せについて

お問い合せ時は、製品型番とシリアル番号を添えて下さるようお願い致します。

e-mailの場合は、SPC2@hdl.co.jp へご連絡ください。

または、当社ホームページに設置のお問い合せフォームからお問い合せください。 技術的な内容にお電話でご対応するのは困難な場合がございます。可能な限りメ ールなどをご利用くださるようご協力をお願いいたします。

#### おことわり

当社では、開発ツールの使用方法や FPGA などのデバイスそのものについて、サポート外と させていただいております。あらかじめご了承下さいませ。

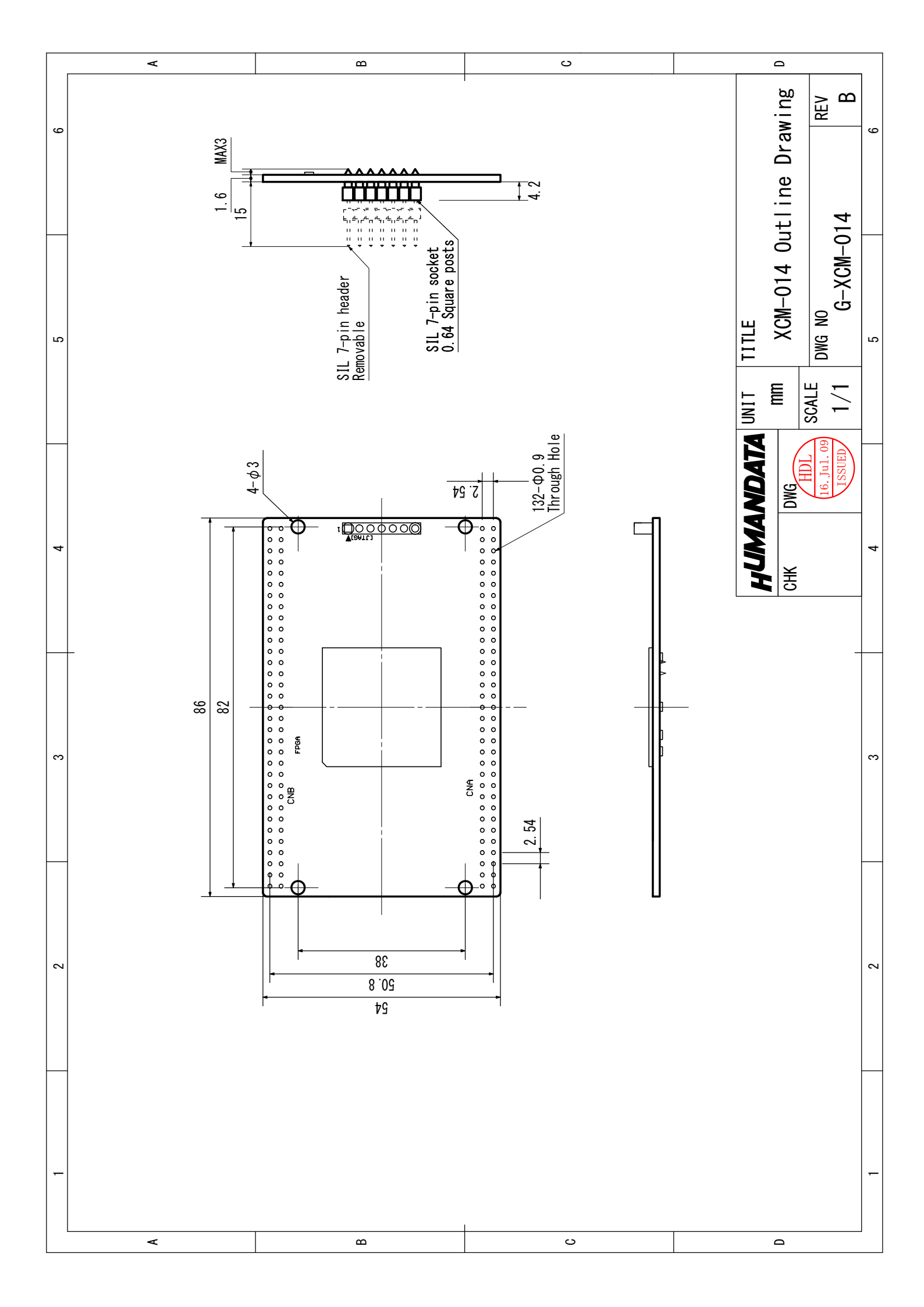

# Spartan-3A ブレッドボード(カードサイズ)

XCM-014 シリーズ ユーザーズマニュアル

2009/06/16 初版 2009/10/13 第2版 2009/11/26 第3版 2010/08/16 Ver.1.3 2012/06/08 Ver.1.4

2013/01/28 Ver.1.5

### 有限会社ヒューマンデータ

〒567-0034 大阪府茨木市中穂積 1-2-10 ジブラルタ生命茨木ビル

TEL 072-620-2002 FAX 072-620-2003 URL http://www.hdl.co.jp/